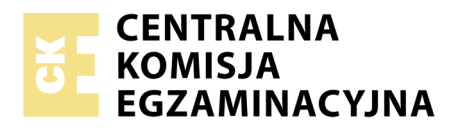

Arkusz zawiera informacje prawnie chronione do momentu rozpoczęcia egzaminu

Nazwa kwalifikacji: **Programowanie, tworzenie i administrowanie stronami internetowymi i bazami danych** Oznaczenie kwalifikacji: **EE.09** Numer zadania: **03** 

Wersja arkusza: SG

| Wypełnia zdający                        |  | Miejsce na naklejkę z numerem |
|-----------------------------------------|--|-------------------------------|
| Numer PESEL zdającego*                  |  | PESEL i z kodem ośrodka       |
| Czas trwania egzaminu: <b>150 minut</b> |  | EE.09-03-20.01-SG             |

# EGZAMIN POTWIERDZAJĄCY KWALIFIKACJE W ZAWODZIE

| Rok 2020 |          |
|----------|----------|
| CZĘŚĆ PR | AKTYCZNA |

PODSTAWA PROGRAMOWA 2017

#### Instrukcja dla zdającego

- 1. Na pierwszej stronie arkusza egzaminacyjnego wpisz w oznaczonym miejscu swój numer PESEL i naklej naklejkę z numerem PESEL i z kodem ośrodka.
- 2. Na KARCIE OCENY w oznaczonym miejscu przyklej naklejkę z numerem PESEL oraz wpisz:
  - swój numer PESEL\*,
  - oznaczenie kwalifikacji,
  - numer zadania,
  - numer stanowiska.
- 3. Sprawdź, czy arkusz egzaminacyjny zawiera 5 stron i nie zawiera błędów. Ewentualny brak stron lub inne usterki zgłoś przez podniesienie ręki przewodniczącemu zespołu nadzorującego.
- 4. Zapoznaj się z treścią zadania oraz stanowiskiem egzaminacyjnym. Masz na to 10 minut. Czas ten nie jest wliczany do czasu trwania egzaminu.
- 5. Czas rozpoczęcia i zakończenia pracy zapisze w widocznym miejscu przewodniczący zespołu nadzorującego.
- 6. Wykonaj samodzielnie zadanie egzaminacyjne. Przestrzegaj zasad bezpieczeństwa i organizacji pracy.
- 7. Po zakończeniu wykonania zadania pozostaw arkusz egzaminacyjny z rezultatami oraz KARTĘ OCENY na swoim stanowisku lub w miejscu wskazanym przez przewodniczącego zespołu nadzorującego.
- 8. Po uzyskaniu zgody zespołu nadzorującego możesz opuścić salę/miejsce przeprowadzania egzaminu.

#### Powodzenia!

\* w przypadku braku numeru PESEL – seria i numer paszportu lub innego dokumentu potwierdzającego tożsamość

# Zadanie egzaminacyjne

Wykonaj aplikację internetową portalu prognozy pogody, wykorzystując pakiet XAMPP oraz edytor zaznaczający składnię.

Aby wykonać zadanie, zaloguj się na konto **Egzamin** bez hasła. Na pulpicie znajdziesz archiwum ZIP o nazwie *pliki3.zip* zabezpieczone hasłem: **!Pogod4!** 

Archiwum należy rozpakować.

Na pulpicie konta **Egzamin** utwórz folder. Jako nazwy folderu użyj swojego numeru PESEL. Rozpakowane pliki umieść w tym folderze. Wyniki swojej pracy również zapisz w tym folderze.

# Operacje na bazie danych

Do wykonania zadania należy użyć tabel: *miasta* i *pogoda* przedstawionych na obrazie 1. Tabela *pogoda* jest powiązana relacją z tabelą *miasta*. Pole opady wyrażone jest w [mm/h], pole ciśnienie w [hPa]

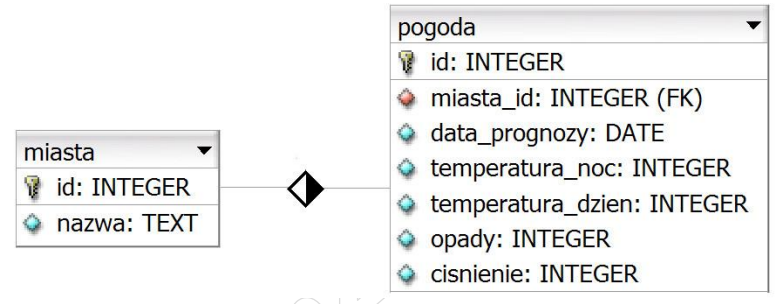

Obraz 1. Tabele miasta i pogoda

Uruchom usługi MySQL i Apache za pomocą XAMPP Control Panel. Za pomocą narzędzia phpMyAdmin wykonaj podane operacje na bazie danych:

- utwórz bazę danych o nazwie prognoza
- do bazy *prognoza* zaimportuj tabele z pliku *baza2.sql* z rozpakowanego archiwum
- wykonaj zrzut ekranu po imporcie. Zrzut zapisz w folderze z numerem PESEL, w formacie PNG i nazwij *import*. Nie kadruj zrzutu. Powinien on obejmować cały ekran monitora, z widocznym paskiem zadań. Na zrzucie powinny być widoczne elementy wskazujące na poprawnie wykonany import tabel
- zapisz i wykonaj podane niżej zapytania SQL działające na bazie *prognoza*. Zapytania zapisz w pliku *kwerendy.txt*, w folderze z numerem PESEL. Wykonaj zrzuty ekranu przedstawiające wyniki działania kwerend. Zrzuty zapisz w formacie JPG i nadaj im nazwy *kw1*, *kw2*, *kw3*, *kw4*. Zrzuty powinny obejmować cały ekran monitora z widocznym paskiem zadań
  - zapytanie 1: wybierające wszystkie pola z tabeli *pogoda* dla miast o id równym 2, posortowane malejąco według daty prognozy
  - zapytanie 2: wybierające jedynie pola id oraz temperatura\_dzien z tabeli *pogoda* dla tych rekordów, dla których ciśnienie jest poniżej 1000 hPa
  - zapytanie 3: wybierające jedynie pola data\_prognozy, opady z tabeli *pogoda* oraz nazwa z tabeli *miasta* dla temperatur dziennych powyżej 20 stopni. Zapytanie wykorzystuje relację
  - zapytanie 4: usuwające z tabeli pogoda rekord o id równym 8

#### Witryna internetowa

|                 | j, 2019 r.        | Prognoza dla Poznania |              | <u> </u>        |
|-----------------|-------------------|-----------------------|--------------|-----------------|
| <u>Kwerendy</u> |                   | Pöznań<br>            |              |                 |
| Lp. DATA        | NOC - TEMPERATURA | A DZIEŃ - TEMPERATURA | OPADY [mm/h] | CIŚNIENIE [hPa] |
| 1 2019-05-18    | 12                | 15                    | 30           | 996             |
| 2 2019-05-17    | 11                | 15                    | 30           | 995             |

| 2 | 2019-05-17 | 11 | 15 | 30 | 995  |
|---|------------|----|----|----|------|
| 3 | 2019-05-16 | 11 | 17 | 30 | 995  |
| 4 | 2019-05-15 | 8  | 19 | 4  | 1000 |
| 5 | 2019-05-14 | 8  | 23 | 4  | 1000 |
| 6 | 2019-05-13 | 5  | 20 | 0  | 1020 |
| 7 | 2019-05-12 | 5  | 20 | 0  | 1020 |
| 8 | 2019-05-11 | 11 | 23 | 0  | 1020 |
|   |            |    |    |    |      |

Stronę wykonał: 0000000000

#### Obraz 2. Witryna internetowa

Przygotowanie grafiki:

- plik *logo.png*, wypakowany z archiwum, należy przeskalować z zachowaniem proporcji tak, aby jego wysokość wynosiła dokładnie 90 px, obraz ma zachować przezroczystość
- plik *obraz.jpg*, wypakowany z archiwum, należy przeskalować z zachowaniem proporcji tak, aby jego wysokość wynosiła dokładnie 250 px

Cechy witryny:

- składa się ze strony o nazwie *meteo.php*
- zastosowany właściwy standard kodowania polskich znaków
- tytuł strony widoczny na karcie przeglądarki: "Prognoza pogody Poznań"
- arkusz stylów w pliku o nazwie styl4.css prawidłowo połączony z kodem strony
- podział strony na bloki: na górze trzy bloki banera: lewy, środkowy, prawy, poniżej dwa bloki: lewy i prawy, poniżej blok główny, na dole blok stopki. Podział zrealizowany za pomocą znaczników sekcji, zgodnie z obrazem 2
- zawartość lewego bloku banera: akapit (paragraf) o treści "maj, 2019 r."
- zawartość środkowego bloku banera: nagłówek drugiego stopnia o treści "Prognoza dla Poznania"
- zawartość prawego bloku banera: obraz logo.png z tekstem alternatywnym o treści "prognoza"
- zawartość bloku lewego: odnośnik do pliku kwerendy.txt z treścią: "Kwerendy"
- zawartość bloku prawego: obraz.jpg z tekstem alternatywnym o treści "Polska, Poznań"

#### Więcej materiałów na stronie <u>https://www.Testy.EgzaminZawodowy.info</u>

- zawartość bloku głównego:
  - tabela o sześciu kolumnach
  - wiersz nagłówkowy tabeli zawiera wpisy: "Lp." "DATA", "NOC TEMPERATURA", "DZIEŃ - TEMPERATURA", "OPADY [mm/h]", "CIŚNIENIE [hPa]"
  - wiersze z danymi tabeli są wypełnione za pomocą skryptu
- zawartość bloku stopki: akapit (paragraf) o treści: "Stronę wykonał: ", dalej wstawiony numer PESEL zdającego

## Styl CSS witryny internetowej

Cechy formatowania CSS, działające na stronie:

- domyślne dla całej strony: krój czcionki Garamond
- wspólne dla lewego i prawego bloku banera: kolor tła RGB 95, 158, 160; żółty kolor czcionki, szerokość 20%, wysokość 90 px, wyrównanie tekstu do prawej strony
- dla środkowego bloku banera: kolor tła RGB 95, 158, 160; żółty kolor czcionki, szerokość 60%, wysokość 90 px, wyrównanie tekstu do środka
- dla bloku lewego i bloku prawego: kolor tła RGB 175, 238, 238, szerokość 50%, wysokość 250 px
- dla bloku głównego: kolor tła RGB 95, 158, 160; marginesy wewnętrzne 30 px
- dla bloku stopki: kolor tła RGB 175, 238, 238; marginesy wewnętrzne 10 px
- dla znacznika tabeli: obramowanie 2 px, linią kropkowaną o zielonym kolorze, szerokość 100%, obramowanie połączone (za pomocą jednej linii, jak na obrazie 2)
- dla znacznika komórki danych: obramowanie 2 px, linią kropkowaną o zielonym kolorze
- dla znacznika komórki nagłówka tabeli: obramowanie 2 px, linią kropkowaną o zielonym kolorze, kolor tła zielony, kolor czcionki żółty

### Skrypt połączenia z bazą

W tabeli 1 podano wybór funkcji PHP do obsługi bazy danych. Wymagania dotyczące skryptu:

- napisany w języku PHP
- skrypt łączy się z serwerem bazodanowym na *localhost*, użytkownik root bez hasła, baza danych o nazwie *prognoza*
- skrypt wysyła do bazy danych zapytanie 1
- w pierwszej kolumnie tabeli wyświetlana jest liczba porządkowa rozpoczynająca się w pierwszym wierszu z danymi od wartości 1
- w pozostałych kolumnach tabeli wyświetlane są dane z bazy
- każdy zwrócony zapytaniem wiersz jest wyświetlany w osobnym wierszu tabeli w bloku głównym.
  Dane pobrane z bazy należy umieścić w odpowiednich kolumnach tabeli zgodnie z obrazem 2
- na końcu działania skrypt zamyka połączenie z serwerem.

| Funkcje biblioteki MySQLi                                      | Zwracana wartość                                                                                                    |
|----------------------------------------------------------------|----------------------------------------------------------------------------------------------------|
| mysqli_connect( <i>serwer, użytkownik, hasło, nazwa_bazy</i> ) | id połączenia lub FALSE, gdy niepowodzenie                                                                                     |
| mysqli_select_db( <i>id_polaczenia, nazwa_bazy</i> )           | TRUE/FALSE w zależności od stanu operacji                                                                                      |
| mysqli_error( <i>id_polaczenia</i> )                           | Tekst komunikatu błędu                                                                                                    |
| mysqli_close( <i>id_polaczenia</i> )                           | TRUE/FALSE w zależności od stanu operacji                                                                                      |
| mysqli_query( <i>id_polaczenia, zapytanie</i> )                | Wynik zapytania                                                                                                    |
| mysqli_fetch_row( <i>wynik_zapytania</i> )                     | Tablica numeryczna odpowiadająca wierszowi zapytania                                                                           |
| mysqli_fetch_array( <i>wynik_zapytania</i> )                   | Tablica zawierająca kolejny wiersz z podanych w wyniku zapytania<br>lub FALSE, jeżeli nie ma więcej wierszy w wyniku zapytania |
| mysqli_num_rows( <i>wynik_zapytania</i> )                      | Liczba wierszy w podanym zapytaniu                                                                                             |
| mysqli_num_fields( <i>wynik_zapytania</i> )                    | Liczba kolumn w podanym zapytaniu                                                                                              |

Tabela 1. Wybór funkcji języka PHP do obsługi bazy MySQLi i MariaDB

UWAGA: po zakończeniu pracy utwórz plik tekstowy o nazwie przeglądarka.txt. Zapisz w nim nazwę przeglądarki internetowej, w której weryfikowałeś poprawność działania witryny. Umieść go w folderze z numerem PESEL.

Nagraj płytę z rezultatami pracy. W folderze z numerem PESEL powinny się znajdować pliki: import.png, kw1.jpg, kw2.jpg, kw3.jpg, kw4.jpg, kwerendy.txt, logo.png, meteo.php, obraz.jpg, przeglądarka.txt, styl4.css, ewentualnie inne przygotowane pliki. Po nagraniu płyty sprawdź poprawność jej odczytu. Opisz płytę swoim numerem PESEL i pozostaw zapakowaną w pudełku na stanowisku wraz z arkuszem egzaminacyjnym.

# Czas przeznaczony na wykonanie zadania wynosi 150 minut. Ocenie będzie podlegać 5 rezultatów:

- operacje na bazie danych,
- zawartość witryny internetowej,
- działanie witryny internetowej,
- styl CSS witryny internetowej,
- skrypt połączenia z bazą.

MMM HESTRAMAN ANNON HIMING

MMM HESTRAMAN ANNON HIMING

| TT7 1   | 1.  | 1    | •      |
|---------|-----|------|--------|
| Wvnel   | ma  | 700  | macy   |
| ii ypci | nia | 2,UI | ijų cy |

| Do arkusza egzaminacyjnego dołączam płytę CD opisaną numerem PESEL<br>której jakość nagrania została przeze mnie sprawdzona. |  |  |  |  | , |
|----------------------------------------------------------------------------------------------------|--|--|--|--|---|
| Wypełnia Przewodniczący ZN                                                                                                   |  |  |  |  |   |

Potwierdzam, że do arkusza egzaminacyjnego dołączona jest płyta CD, opisana numerem PESEL zdającego.

Czytelny podpis Przewodniczącego ZN